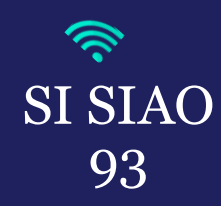

## **ANNULER UNE DEMANDE INSERTION**

Dans les cas où vous ne faites plus le suivi des personnes concernées par ces demandes (perte de contact, personnes hébergées ou relogées).

1. Rendez-vous dans la demande d'insertion que vous souhaitez clôturé puis cliquer sur le bouton « Annuler ».

| < Menage - ID                                                                                                    |                                                                                                    |                  |                 |                                                                                                    |  |       |                                                     |        |                           |                                |                                         |
|----------------------------------------------------------------------------------------------------|----------------------------------------------------------------------------------------------------|------------------|-----------------|----------------------------------------------------------------------------------------------------|--|-------|-----------------------------------------------------|--------|---------------------------|--------------------------------|-----------------------------------------|
| L 2 personnes dans ce ménage 🦳 👘                                                                                                    |                                                                                                    |                  |                 |                                                                                                    |  |       |                                                     |        | Télécharge                | r la fiche                     | 🖶 Imprimer la demande                   |
|                                                                                                    |                                                                                                    |                  |                 |                                                                                                    |  |       |                                                     | Dernie | T<br>ère mise à jour le 2 | Foutes les inf<br>29/09/2023 à | ormations sont sauvegardées<br>16:13 pa |
| Ménage                                                                                                    | Identité                                                                                                    | Situation du mén | age Evaluations |                                                                                                    |  | Notes | es <b>1</b> Suivi des mo                            |        |                           | Demande d'insertion            |                                         |
| 2. Un pop-up « Annulation de la dema<br>devrez renseigner un motif d'annulation<br>devrez justifier ce motif dans le champ<br>« Confirmer l'annulation ». | Un pop-up « <i>Annulation de la demande d'insertion</i> » apparaitra, vous vrez renseigner un motif d'annulation via un menu déroulant puis vous vrez justifier ce motif dans le champ commentaire puis cliquer sur <i>Confirmer l'annulation</i> ». |                  |                 | Annulation de la demande d'insertion<br>Les champs indiqués par une * sont obligatoires<br>Souhaitez-vous réellement annuler la demande?<br>Motif *<br>Demandeur relogé  Commentaire *<br>Accès à un logement.<br>980 caractères restants |  |       | Annuler Supprimer Transférer Enregistrer la demande |        |                           |                                |                                         |

Interlogement93

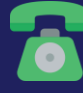

**01.41.72.09.45** Du lundi au vendredi de 14h à 17h